## Modyfikacja obiektu projektowanego na obiekt istniejący na przykładzie przewodu elektroenergetycznego

Mając przewód projektowany najpierw należy sprawdzić z jakiego modelu pojęciowego pochodzi. Jeżeli jest w modelu pojęciowym z 2015 roku to należy go zamienić na obiekt w modelu pojęciowym z 2021 roku.

× 📜 Katalog obiektów mapy MODEL 2021 MG PZ NA Atrybuty obiektu: SUEP przewód elektroenergetyczny podziemny 2021 X W EGIB K 2 GES\_PrzewodElektroenergetyczny >> E GESUT 2021 • @ >> > Status: i - istniejacy G • ۵ Typ: • e e Źródło danych : K - dokumentacjaznarady \* 1 □, e Narzędzia BDOT500 2021 • 🗄 Eksploatacja: c - czynny S •Tr Władający: • 👌 х × Id branżowy: ۵ Informacja ۵ UL х . • 🕀 Przebieg odcinka : UI 个 Т • Funkcja przewodu: RZ Ē Obiekty powiązane: ☑ Opisz obiekt 🚺 Rysuj 🗙 Zamknij 💠 % 🙀 🔽 Zwijaj 🔽 Uzupełnienie atrybutów %

W tym celu należy wybrać nową warstwę z danym obiektem do rysowania.

Następnie należy wybrać pasek narzędzi "Przenoszenie do BDOT500/GESUT" i następnie wybrać ikonę "Narzędzie do zmiany modelu z 2015 na 2021.

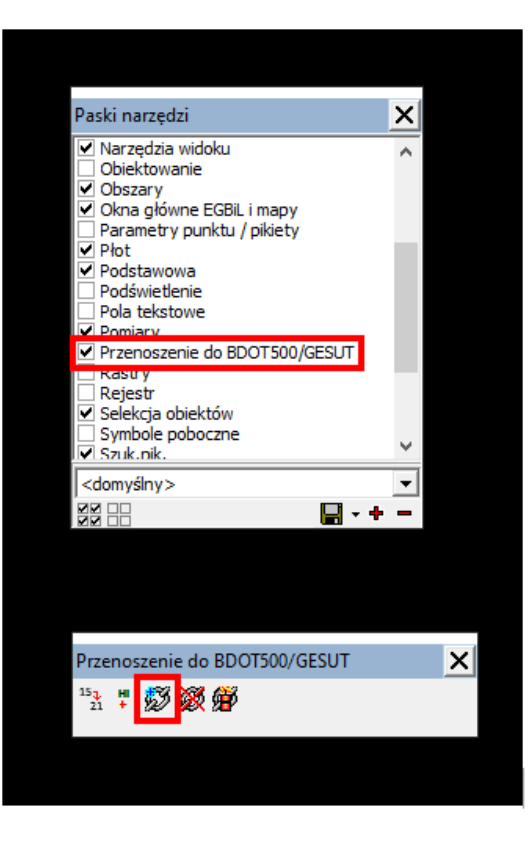

Po tej operacji obiekt projektowany będzie już w modelu pojęciowym z 2021 roku co przedstawia poniższa tabela opisowych atrybutów obiektu.

| Edycja obiektu GESUT: SUEP przewód elektroenergetyczny pod 🗙 |                           |  |  |
|--------------------------------------------------------------|---------------------------|--|--|
| GES_PrzewodElektroenergetyczny                               |                           |  |  |
| Status:                                                      | p - projektowany          |  |  |
| Data przyj. do zasobu:                                       | 05.05.2023                |  |  |
| Тур:                                                         | n - niskiego napięcia 📃 💌 |  |  |
| Źródło danych:                                               | K - dokumentacjaznarady   |  |  |
| Eksploatacja:                                                |                           |  |  |
| Władający:                                                   | -                         |  |  |
| Id branżowy:                                                 |                           |  |  |
| Informacja                                                   |                           |  |  |
| Przebieg odcinka :                                           | p - podziemny             |  |  |
| Funkcja przewodu:                                            | p - przylacze             |  |  |
| Obiekty powiązane:                                           |                           |  |  |
|                                                              |                           |  |  |
| NADMIAROWE ATRYBUTY                                          |                           |  |  |
| Rodzaj przewodu                                              | str. pr. kabel            |  |  |
| Id uzgodnienia                                               | «missing»                 |  |  |
| Oświetleniowy                                                | str. pr. Tak 📃 🗕          |  |  |
| J ⊂ Opisz obiekt                                             | ✓ <u>O</u> K X Zamknij ♦  |  |  |

Uwaga ! Jeżeli tylko część obiektu liniowego projektowanego została zrealizowana wówczas należy przeciąć projekt na odpowiednie części, a na następnie przypisać odcinkowi niezrealizowanemu nr uzgodnienia UDP, a odcinkowi realizowanemu nr bieżącego opracowania. Służy do tego okno *aktywnego operatu/uzgodnienia* 

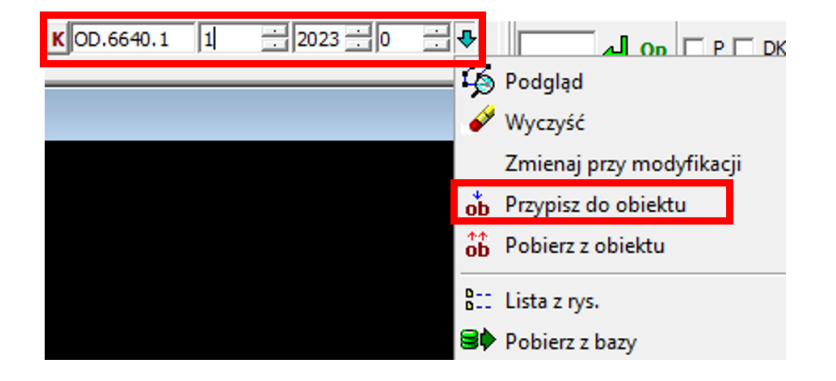

W kolejnym kroku należy zmienić atrybuty na zgodne z aktualnymi przepisami prawa, a także pozostawić = nie usuwać nadmiarowych atrybutów, które obowiązywały w poprzednich przepisach prawa co przedstawia poniższa tabela opisowych atrybutów obiektu.

| 🔡 Edycja obiektu GESUT: SUEP przewód elektroenergetyczny pod 🗙 |                             |  |  |
|----------------------------------------------------------------|-----------------------------|--|--|
| GES_PrzewodElektroenerg                                        | etyczny                     |  |  |
| Status:                                                        | i - istniejacy 💽            |  |  |
| Data przyj. do zasobu:                                         | 20.04.2023                  |  |  |
| Тур:                                                           | n - niskiego napięcia 💌     |  |  |
| Źródło danych:                                                 | 0 - pomiarbezposredni 🗨     |  |  |
| Eksploatacja:                                                  | c - czynny                  |  |  |
| Władający:                                                     | PGE DYSTRYBUCJA S.A. ODDZIA |  |  |
| Id branżowy:                                                   |                             |  |  |
| Informacja                                                     | OD.6630.1.561.2022          |  |  |
| Przebieg odcinka :                                             | p - podziemny 💌             |  |  |
| Funkcja przewodu:                                              | p - przylacze 💌             |  |  |
| Obiekty powiązane:                                             | 1                           |  |  |
|                                                                |                             |  |  |
| NADMIAROWE ATRYBUTY                                            |                             |  |  |
| Rodzaj przewodu                                                | str. pr. kabel 💌 💻          |  |  |
| Data pomiaru                                                   | 2021-12-07                  |  |  |
| Id uzgodnienia                                                 | «missing»                   |  |  |
| Oświetleniowy                                                  | str. pr. Nie 📃 🗕            |  |  |
| ✓ Opisz obiekt                                                 | 🖌 🔀 Zamknij 💠               |  |  |

W ostatnim kroku należy poprzez ikonę modyfikacji wierzchołków obiektu liniowego przesunąć przewód na pomierzone punkty zgodnie z operatem technicznym.